# Подключение к SSTP VPN НГУ

Для получения доступа к VPN необходимо:

- Создать запрос в техподдержку через внутренний портал Запрос на получение VPN доступа или написать письмо на почту support@nsu. ru с просьбой предоставить доступ VPN
- Дождаться ответа от техподдержки о предоставленном доступе VPN, а также краткую информацию о подключении.

### Настройка

- Для удалённого подключения достаточно скачать файл VPN-SSTP.pbk и ввести университетский аккаунт (полностью написать университетский почтовый ящик, например, i.ivanov@nsu.ru).
- Также Вы можете настроить подключение вручную по инструкции ниже.

#### Настройка подключения в Windows 10

1) Нажать правой кнопкой мыши на сетевом подключении - Параметры сети и интернет

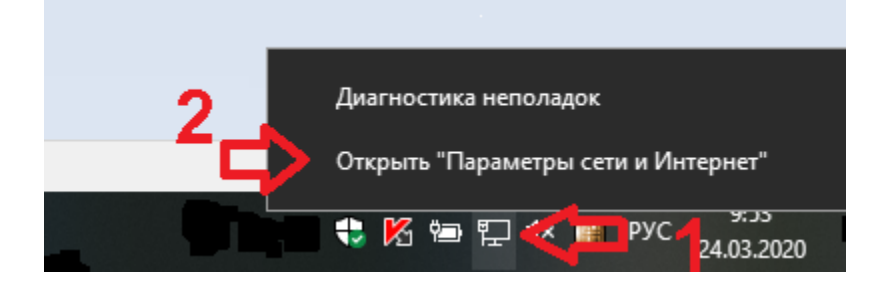

## 2) Открываем VPN

| Параметры              |                                                                                                    |         |          | -        | × |
|------------------------|----------------------------------------------------------------------------------------------------|---------|----------|----------|---|
| ŵ Главная              | Состояние                                                                                                    |         |          |          |   |
| Найти параметр 🔎       | Состояние сети                                                                                                    | \$<br>• | Получить | ь помощь |   |
| Сеть и Интернет        | □— ፱ — ⊕                                                                                                    | •       | Оправи   |          |   |
| Состояние              | Ethernet<br>Частная сеть                                                                                                    |         |          |          |   |
| // Wi-Fi               | Вы подключены к Интернету                                                                                                    |         |          |          |   |
| 空 Ethernet             | Если у вас лимитныи тарифныи план, вы можете настроить<br>эту сеть как лимитное подключение или изменить другие<br>свойства.          |         |          |          |   |
| 📅 Набор номера         | Изменить свойства подключения                                                                                                    |         |          |          |   |
| * VPN 3                | Показать доступные сети                                                                                                    |         |          |          |   |
| щ» Режим «в самолете»  | Изменение сетевых параметров                                                                                                    |         |          |          |   |
| (ч) Мобильный хот-спот |                                                                                                    |         |          |          |   |
| 🕒 Использование данных | Построита параметров одаптера<br>подключения.                                                                                         |         |          |          |   |
| Прокси-сервер          | Параметры общего доступа<br>Определите, к каким данным вы хотите предоставить доступ для<br>сетей, с которыми установлено соединение. |         |          |          |   |
|                        | Средство устранения сетевых неполадок<br>Диагностика и устранение проблем с сетью.                                                    |         |          |          |   |
|                        | Просмотр свойств сети                                                                                                    |         |          |          |   |
|                        | Брандмауэр Windows                                                                                                    |         |          |          |   |
|                        | Центр управления сетями и общим доступом                                                                                              |         |          |          |   |
|                        | Сброс сети                                                                                                    |         |          |          |   |
|                        |                                                                                                    |         |          |          |   |

# 3) Добавить VPN подключение

| Параметры        |                                                  | - U X                                       |
|------------------|--------------------------------------------------|---------------------------------------------|
| 💮 Главная        | VPN                                              |                                             |
| Найти параметр 🔎 |                                                  | Сопутствующие параметры                     |
|                  |                                                  | Настройка параметров адаптера               |
| Севиинерне       | oxo NSU-sstp                                     | Изменение расширенных                       |
|                  | 0                                                |                                             |
| e Wi E           | _                                                | Центр управления сетями и<br>общим доступом |
| //// WITTI       | Дополнительные параметры                         | Брандмауэр Windows                          |
| 🔁 Ethernet       | Разрешить VPN в сетях с лимитным тарифным планом |                                             |
| 🕾 Набор номера   | Вкл.                                             | 👰 Получить помощь                           |
|                  | Разрешить VPN в роуминге                         | Отправить отзыв                             |
| % VPN            | вкл.                                             |                                             |

4) Заполняем настройки, указывая свой общеуниверситетский логин-пароль и жмем "Сохранить"

Имя или адрес сервера - vpn.nsu.ru

Имя пользователя - Ваш университетский электронный ящик типа i.ivanov@nsu.ru Пароль - от вашего университетского аккаунта/электронного ящика

| Добавить VPN-подключ             | ение |  |
|----------------------------------|------|--|
| Имя подключения                  |      |  |
| NSU-SSTP                         |      |  |
| Имя или адрес сервера            |      |  |
| vpn.nsu.ru                       |      |  |
| Тип VPN                          |      |  |
| Протокол SSTP                    | ~    |  |
| Тип данных для входа             |      |  |
| Имя пользователя и пароль        | ~    |  |
| Имя пользователя (необязательно) |      |  |
| i.ivanov@nsu.ru                  |      |  |
| Пароль (необязательно)           |      |  |
| •••••                            | ୍    |  |

# Как подключиться

1) Нажать левой кнопкой мыши на сетевом подключении.

2) Выбрать NSU-sstp (имя которое вы указали в предыдущем пункте) и нажимаем "Подключиться".

Отключаться аналогично.

| 臣                                                                                                    | NSU<br>Подклю      | чено           |      |                    |       |        |
|----------------------------------------------------------------------------------------------------|--------------------|----------------|------|--------------------|-------|--------|
| ~~~~~~~~~~~~~~~~~~~~~~~~~~~~~~~~~~~~~~~                                                                           | NSU-sstp           | ,              |      |                    |       |        |
|                                                                                                    |                    |                |      | Под                | цклю  | читься |
|                                                                                                    |                    |                |      |                    |       |        |
| °.                                                                                                    | guest<br>Открытс   |                |      |                    |       |        |
| (c                                                                                                    | DIRECT-2<br>Защище | 2726EC44<br>но |      |                    |       |        |
| (k                                                                                                    | eduroam<br>Защище  | но             |      |                    |       |        |
|                                                                                                    | mmedia             |                |      |                    |       |        |
| Пара                                                                                                    |                    |                |      |                    |       |        |
| Парамстры сети и иптернет<br>Изменение параметров, таких как установление для<br>подключения значения "лимитное". |                    |                |      |                    |       |        |
| ſr.                                                                                                    | r <mark>1</mark>   | >              | (ip) |                    |       |        |
| Wi-Fi                                                                                                    | ľ                  | ежим "в        | Mo   | обильный<br>г-спот | й     |        |
|                                                                                                    |                    |                |      |                    | 10.   | 02     |
|                                                                                                    |                    | · 도 4×         |      | РУС                | 24.03 | .2020  |